# 6. TESTY ZGODNOŚCI

Wynikiem działania testów statystycznych w STATISTICE są graniczne poziomy istotności p-value. Decyzję o **odrzuceniu** hipotezy  $H_0$  można podjąć, gdy:

założony poziom istotności  $\alpha$  jest większy od poziomu granicznego p-value.

O braku podstaw do odrzucenia hipotezy H<sub>0</sub> świadczy:

poziom istotności  $\alpha$  mniejszy od granicznego poziomu istotności p-value.

W przypadku kilku testów nie ma możliwości określenia wartości poziomu  $\alpha$  (domyślnie przyjmowany jest poziom istotności  $\alpha = 0,05$ ).

Dla ułatwienia, wyniki testów, które dla ustalonego poziomu istotności  $\alpha$  wymagają odrzucenia hipotezy  $H_0$ , zaznaczane są na czerwono.

W testach zgodności weryfikowane są hipotezy dotyczące zgodności próby z pewnym rozkładem teoretycznym. W STATISTICE dostępne są najczęściej stosowane testy zgodności: test  $\chi^2$  i test Kołmogorowa–Smirnowa.

# 6.1. Test zgodności χ<sup>2</sup>

Test  $\chi^2$  można przeprowadzić z poziomu okna **Dopasowanie rozkładu** (dostępne z menu głównego: **Statystyka/ Dopasowanie rozkładu**).

W pierwszym kroku należy wybrać rozkład teoretyczny do którego dane z próby będą porównywane.

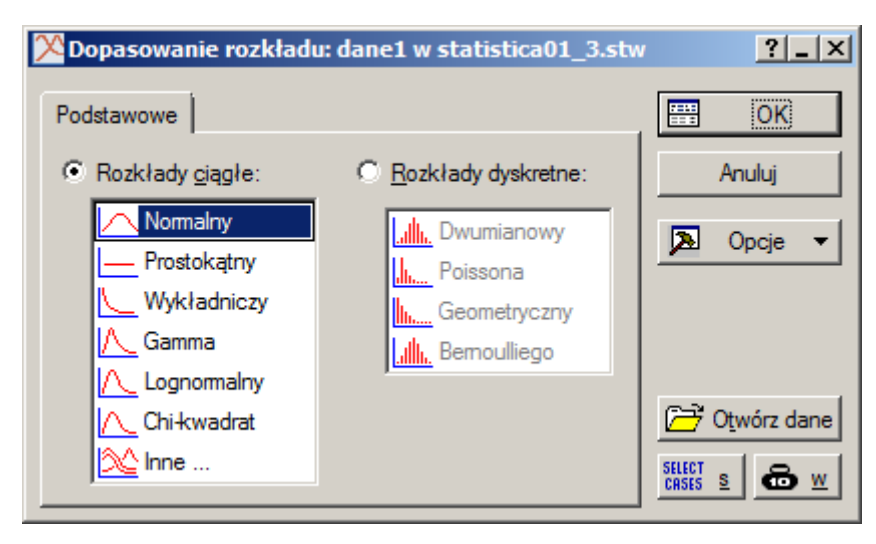

Następnie należy określić zmienną, która zawiera analizowane dane (w oknie na kolejnym rysunku do testu została wybrana zmienna długość.

X Dopasowanie

🔜 Zmienna:

Podstawowe Pa

Liczba k<u>a</u>tegorii: Doļna granica: Góma granica:

Średnia (M):

Warjancja:

Średnia obserwow Wariancja obserw

Norm

dł

Rozkład:

| rozkład | du ciągłego: dane1 w statistica01_3.st             | w <u>?_X</u>             |              |
|---------|----------------------------------------------------|--------------------------|--------------|
| alny    | -                                                  | Podsum.                  |              |
| Igość   |                                                    | Anuluj                   |              |
|         |                                                    | ▶ Opcje ▼                |              |
| rametry | Opcje                                              | <b>⊕</b> ⊻               |              |
|         | 8 Ustaw <u>d</u> omyślne                           | Grupami                  |              |
|         | 19 Klinij aby przywrócić<br>domyślną liczbę        |                          |              |
|         | 23 kategorii, dolną i górną<br>granicę i parametry |                          |              |
|         | 20,962157                                          |                          |              |
|         | .48158886                                          |                          |              |
| ana:    | 20,962157                                          |                          |              |
| owana:  | ,4815889                                           |                          |              |
|         | 💛 Dopasowanie rozkładu cią                         | głego: dane1 w statistic | a01_3.stw ?_ |
|         | Rozkła <u>d</u> : Normalny                         | <b>_</b>                 | Podsum.      |

| Rozkła <u>d</u> : Normalny                                                                                                    | •                                                                                                    | SUNN | Podsum          |
|----------------------------------------------------------------------------------------------------|----------------------------------------------------------------------------------------------------|------|-----------------|
| Je Zmienna długość                                                                                                    |                                                                                                    |      | <u>A</u> nuluj  |
|                                                                                                    |                                                                                                    | A    | <u>O</u> pcje   |
| Podstawowe Parametry Opcje                                                                                                    | 1                                                                                                    |      | ē               |
| Test Kołmogorowa-Smirnowa <ul> <li><u>Nie</u></li> <li><u>T</u>ak (skategoryzowany)</li> <li>Tak (ciągły)</li> </ul> Test chi-kwadrat         ✓ Połączone kategorie         Jeżeli oczekiwana częstość w przedziale jest mniejsza lub równa 5, to przedziały będą łączone | Wykres<br>Wykres rozkładu<br>Mykres rozkład liczności<br>Dystrybuanta<br>Wykres liczności lub %<br>Liczności<br>Częstości (%) |      | <u>G</u> rupami |

Bazując na parametrach domyślnych można już na tym etapie przeprowadzić test zgodności (po naciśnięciu np. przycisku **Podsum**.). Parametry domyślne można zmienić na zakładkach: **Parametry** i **Opcje**. Na powyższym rysunku zmienione zostały: **Liczba kategorii, Dolna granica** i **Górna granica**. W przypadku testowania zgodności z rozkładem normalnym można również określić parametry rozkładu: Średnią i **Wariancję**. Dla ułatwienia parametry te są wstępnie ustawiane na podstawie wartości obliczonych z próby (Średnia obserwowana i Wariancja obserwowana). Na zakładce **Opcje** można również wymusić jednoczesne wykonanie testu Kołmogorowa–Smirnowa, można też zrezygnować z domyślnego łączenia kategorii jeśli liczebność w przedziałach klasowych jest mniejsza lub równa 5.

| E  | n statistica01_3.stw* - Zmienna: długość, Rozkład: Normalny (dane1 w statistica01_3.stw)                                                                                    |                                                                                                    |             |             |                |           |          |          |          | ×        |  |
|----|----------------------------------------------------------------------------------------------------|----------------------------------------------------------------------------------------------------|-------------|-------------|----------------|-----------|----------|----------|----------|----------|--|
| >  |                                                                                                    | Zmienna: długość, Rozkład: Normalny (dane1 w statistica01_3.stw)<br>Chi-kwadrat = 1,32280, df = 3 (dopasow.), p = 0,72373 |             |             |                |           |          |          |          |          |  |
|    | Obserw. Skum. Procent Skum.% Oczekiw. Skum. Procent Skumul.% Obserw                                                                                                    |                                                                                                    |             |             |                |           |          |          |          |          |  |
|    | Górna                                                                                                    | Liczność                                                                                                    | Obserw.     | Obserw.     | Obserw.        | Liczność  | Oczekiw. | Oczekiw. | Oczekiw. | Oczekiw. |  |
|    | Granica                                                                                                    |                                                                                                    |             |             |                |           |          |          |          |          |  |
|    | <= 19,5                                                                                                    | 1                                                                                                    | 1           | 1,00000     | 1,0000         | 1,75606   | 1,7561   | 1,75606  | 1,7561   | -0,75606 |  |
|    | 20,0                                                                                                    | 6                                                                                                    | 7           | 6,00000     | 7,0000         | 6,52424   | 8,2803   | 6,52424  | 8,2803   | -0,52424 |  |
|    | 20,5                                                                                                    | 18                                                                                                    | 25          | 18,00000    | 25,0000        | 16,99137  | 25,2717  | 16,99137 | 25,2717  | 1,00863  |  |
|    | 21,0                                                                                                    | 29                                                                                                    | 54          | 29,00000    | 54,0000        | 26,90274  | 52,1744  | 26,90274 | 52,1744  | 2,09726  |  |
|    | 21,5                                                                                                    | 26                                                                                                    | 80          | 26,00000    | 80,0000        | 25,90943  | 78,0838  | 25,90943 | 78,0838  | 0,09057  |  |
|    | 22,0                                                                                                    | 12                                                                                                    | 92          | 12,00000    | 92,0000        | 15,17728  | 93,2611  | 15,17728 | 93,2611  | -3,17728 |  |
|    | 22,5                                                                                                    | 6                                                                                                    | 98          | 6,00000     | 98,0000        | 5,40438   | 98,6655  | 5,40438  | 98,6655  | 0,59562  |  |
|    | <niesk.< td=""><td>2</td><td>100</td><td>2,00000</td><td>100,0000</td><td>1,33450</td><td>100,0000</td><td>1,33450</td><td>100,0000</td><td>0,66550</td><td></td></niesk.<> | 2                                                                                                    | 100         | 2,00000     | 100,0000       | 1,33450   | 100,0000 | 1,33450  | 100,0000 | 0,66550  |  |
|    | -                                                                                                    |                                                                                                    |             |             |                |           |          |          |          | Þ        |  |
| I. | Zmien                                                                                                    | na: długość,                                                                                                    | Rozkład: No | malny (dane | 1 w statistica | 01_3.stw) |          |          |          |          |  |

Niezależnie od ustawienia opcji **Połączone kategorie** (na zakładce **Opcje**) wynikowa tabela testu zawiera wszystkie kategorie wynikające z ustawień parametrów z zakładki **Parametry** – łączenie wpływa na dopiero na wynikową wartość statystyki testowej, ilość stopni swobody rozkładu  $\chi^2$  oraz obliczaną wartość granicznego poziomu istotności, wyniki obliczeń wyświetlane są w tytule wynikowej tabeli testu w polach: **Chi-kwadrat**, **df** oraz **p**. Domyślny poziom istotność  $\alpha = 0,05$  jest **mniejszy od** otrzymanego granicznego poziomu istotności *p*–*value* = 0,72373, więc w rozważanym przypadku nie ma podstaw do odrzucenia hipotezy o zgodności rozkładu z próby z rozkładem normalnym.

# 6.2. Test zgodności λ Kołmogorowa (Kołmogorowa – Smirnowa)

Test Kołmogorowa – Smirnowa można przeprowadzić z poziomu okna:

- Dopasowanie rozkładu (dostępne z menu: Statystyka/Dopasowanie rozkładu),
- Dopasowanie rozkładów (dostępne z menu: Statystyka/Rozkłady i symulacja/Dopasuj rozkład)
- Statystyki opisowe (dostępne z menu: Statystyka/Statystyki podstawowe),
- Analiza zdolności procesu (dostępne z menu: Statystyka/Analiza procesu).

### 6.2.1. Okno Dopasowanie rozkładu

Okno **Dopasowanie rozkładu** zostało omówione w punkcie poprzednim. Test Kołmogorowa–Smirnowa przeprowadzany jest w przypadku ustawienia na zakładce **Opcje** w grupie opcji **Test Kołmogorowa– Smirnowa** opcji: **Tak (skategoryzowany)** lub **Tak (ciągły)**.

Opcje **Tak (skategoryzowany)** lub **Tak (ciągły)** wpływają na sposób wyznaczania statystyki *D* liczonej jako maksymalna różnica pomiędzy dystrybuantami empiryczną i teoretyczną. Dla obliczeń skategoryzowanych obliczenia wykonywane są dla danych pogrupowanych, dla obliczeń ciągłych dane są sortowane a obliczenia są przeprowadzane dla każdej z wartości próbki. Okno wynikowe testu w każdym z przypadków zawiera te same obliczenia niezbędne dla przeprowadzenia testu  $\chi^2$ . Wyniki testu Kołmogorowa-Smirnowa wyświetlane są wyłącznie w nagłówku tabeli. Wyniki dla testu z obliczeniami

skategoryzowanymi i ciągłymi przedstawiono na kolejnych rysunkach. W pierwszym przypadku otrzymano wartość statystyki D = 0,01916 w drugim D = 0,03410. Graniczny poziom istotności p-value podany został tylko w drugim przypadku jako p = **n.i.** (w zasadzie zostały podane dwie wartości: p =**n.i.** i p Lillieforsa = **n.i.**, w przypadku testu normalności dokładniejszą wartością *p*-value jest wartość obliczana z testu Kołmogorowa–Smirnowa uwzględniająca poprawkę Lillieforsa, w rozważanym przykładzie obydwie wartości są **n.i.** czyli nieistotne, tzn. dużo większe od poziomu istotności  $\alpha$ ). Brak wyróżnienia (na czerwono) i nieistotna wartość granicznego poziomu istotności oznaczają, że nie ma podstaw do odrzucenia hipotezy o zgodności rozkładu z próby z rozkładem normalnym.

| E | a statistic                                                                                                    | a01_3.stw                             | * - Zmienna                                                           | a: długość, l                                                   | Rozkład: N                                                   | ormalny (da                                             | ine1 w stati                                | stica01_3.st | .w)      |          | ×  |
|---|----------------------------------------------------------------------------------------------------|---------------------------------------|-----------------------------------------------------------------------|-----------------------------------------------------------------|--------------------------------------------------------------|---------------------------------------------------------|---------------------------------------------|--------------|----------|----------|----|
| > | Zmienn <del>a: długość, Rozkład: Normalny</del> (dane1 w statistica01_3.stw)<br>d Kołmogorowa-Smirnowa 0,01916,<br>Chi-kwadrat = 1,32280, df = 3 (dopasow.) , p = 0,72373 |                                       |                                                                       |                                                                 |                                                              |                                                         |                                             |              |          |          |    |
| E | statistic                                                                                                    | a01_3.stw                             | - Zmienna:                                                            | długość, Ro                                                     | oz <mark>kład:</mark> No                                     | rmalny (dan                                             | e1 w statist                                | ica01_3.stw  | )        |          | ×  |
| > | <                                                                                                    | Zmienna: o<br>d Kołmogo<br>Chi-kwadra | l <del>łu<u>gość, R</u>u</del><br>rowa-Smir<br><del>at = 1,3228</del> | <del>ozklad: No</del><br>nowa 0,034<br><del>10, df = 3 (c</del> | <del>rmalny (da</del><br>110, p = n.<br><del>lopasow.)</del> | ne1 w stati<br>i., p Lilliefo<br><del>, p = 0,723</del> | stica01_3.st<br>rsa = n.i.<br><del>73</del> | tw)          |          |          |    |
|   | Górna                                                                                                    | Obserw.                               | Skum.                                                                 | Procent                                                         | Skum.%                                                       | Oczekiw.                                                | Skum.                                       | Procent      | Skum.%   | Obserw   |    |
|   | Granica                                                                                                    | Liczność                              | Obserw.                                                               | Obserw.                                                         | Obserw.                                                      | Liczność                                                | Oczekiw.                                    | Oczekiw.     | Oczekiw. | Oczekiw. |    |
|   | <= 19,5                                                                                                    | 1                                     | 1                                                                     | 1,00000                                                         | 1,0000                                                       | 1,75606                                                 | 1,7561                                      | 1,75606      | 1,7561   | -0,75606 |    |
|   | 20,0                                                                                                    | 6                                     | 7                                                                     | 6,00000                                                         | 7,0000                                                       | 6,52424                                                 | 8,2803                                      | 6,52424      | 8,2803   | -0,52424 |    |
|   | 20,5                                                                                                    | 18                                    | 25                                                                    | 18,00000                                                        | 25,0000                                                      | 16,99137                                                | 25,2717                                     | 16,99137     | 25,2717  | 1,00863  |    |
|   | 21,0                                                                                                    | 29                                    | 54                                                                    | 29,00000                                                        | 54,0000                                                      | 26,90274                                                | 52,1744                                     | 26,90274     | 52,1744  | 2,09726  |    |
|   | 21,5                                                                                                    | 26                                    | 80                                                                    | 26,00000                                                        | 80,0000                                                      | 25,90943                                                | 78,0838                                     | 25,90943     | 78,0838  | 0,09057  |    |
|   | 22,0                                                                                                    | 12                                    | 92                                                                    | 12,00000                                                        | 92,0000                                                      | 15,17728                                                | 93,2611                                     | 15,17728     | 93,2611  | -3,17728 |    |
|   | 22,5                                                                                                    | 6                                     | 98                                                                    | 6,00000                                                         | 98,0000                                                      | 5,40438                                                 | 98,6655                                     | 5,40438      | 98,6655  | 0,59562  |    |
|   | <niesk. 0,66550="" 1,33450="" 100="" 100,0000="" 2="" 2,00000="" <="" p=""></niesk.>                                                                                      |                                       |                                                                       |                                                                 |                                                              |                                                         |                                             |              |          |          |    |
| J |                                                                                                    |                                       |                                                                       |                                                                 |                                                              |                                                         |                                             |              |          | Þ        | // |
|   | Zmien                                                                                                    | na: długość,                          | Rozkład: No                                                           | omalny (dane                                                    | 1 w statistica                                               | a01_3.stw)                                              |                                             |              |          |          |    |

### 6.2.2. Okno Dopasowanie rozkładów

Zgodność danych z podstawowymi rozkładami teoretycznymi (ciągłymi i dyskretnymi) może zostać zbadana po wskazaniu opcji: **Statystyka/Rozkłady i symulacja/Dopasuj rozkład**.

| 🕅 Rozkłady i symulacja: dane1 w sta | tistica01_?_X |
|-------------------------------------|---------------|
| Podstawowe                          | E OK          |
| Dopasuj rozkład                     | Anuluj        |
| Uruchom symulację                   | 🔈 Opcje 🔻     |
| Profilowanie                        | 🗁 Otwórz dane |
|                                     | SELECT S 🔂 W  |
|                                     |               |
|                                     |               |

Dopasowanie rozkładów można przeprowadzić po wskazaniu zmiennych na zakładce **Podstawowe**. Zakładka **Zmienne ciągłe** pozwala na ustalenie parametrów ciągłych rozkładów teoretycznych, zakładka **Zmienne skokowe** rozkładów dyskretnych.

| 🕡 Dopasowanie rozkłado                                                | ów: dane1 w statistica01_3.stw                                                                                                    | ?_>             | <li></li>                                                                                                    |
|-----------------------------------------------------------------------|----------------------------------------------------------------------------------------------------|-----------------|----------------------------------------------------------------------------------------------------|
| Podstawowe Zmienne ci<br>Zmienne:<br>Ciągłe: długość<br>Skokowa: brak | ągłe   Zmienne skokowe   Opcje                                                                                                    | Anuluj<br>Dpcje |                                                                                                    |
|                                                                       | Dopasowanie rozkładów: dane1 w statistic                                                                                                    | a01_3.stw       | ?X                                                                                                    |
| P                                                                     | 'odstawowe       Zmienne ciągłe       Zmienne skokow         <<       Poprzednia       Następna >>       długość         Rozkład       Wyczyść       Przełącz         ✓       Normalny        Przełącz         ✓       Normalny        Przełącz         ✓       Normalny        Przełącz         ✓       Normalny        Przełącz         ✓       Nałożony normalny        Przełącz         ✓       Nałożony normalny        Przełącz         ✓       Nałożony normalny        Przełącz         ✓       Półnormalny           ✓       Półnormalny           ✓       Półnormalny           ✓       Półnormalny           ✓       Weibulla            ✓       Mieszanka rozkładów Gaussa       Liczba          ✓       Johnsona (ogóny rozkład z jedną modą)           ✓       Uogólniony Pareto            ✓       Trójkątny | e Opcje         | Anuluj<br>Anuluj<br>Copcje<br>Compositive<br>Compositive<br>Anuluj<br>Opcje<br>Compositive<br>Otwórz dane<br>Streter<br>Streter<br>St |

Wyniki dopasowania rozkładu danych do wskazanych rozkładów teoretycznych są wyświetlane po zaakceptowaniu okna **Dopasowania rozkładów**. Okno wyników na zakładce **Podstawowe** pozwala na analizę dopasowania danych do wybranego rozkładu teoretycznego.

Użytkownik może zobaczyć:

wartości podstawowych statystyk wyznaczonych z próby (przycisk Podsumowanie),

| 碱 Wyniki dopasowania rozkładów: dane1 w statistica01_3.stw                 | ? _ X   |
|----------------------------------------------------------------------------|---------|
| Podstawowe Zapisz dopasowanie                                              | Symuluj |
| Zmienne << >> długość                                                      | Anuluj  |
| Rozkład << ≥> Nomalny ▼                                                    | Dpcje 🔻 |
|                                                                            |         |
| Podsumowanie Wykres podsumowujący Podsumowanie rozkładu                    |         |
| Dystrybuanta empiryczna 🚮 Histogram z dopasowaniem 🚮 Skumulowany histogram |         |
| Wykres P-P         Wykres Q-Q         Wykres ramka-wąsy                    |         |
|                                                                            |         |
|                                                                            |         |

 wyniki trzech testów zgodności (przycisk Podsumowanie rozkładu) Kołmogorowa – Smirnowa (wartość statystyki *D* oraz *p–value* – kolumny: d K–S i K–S p), Andersona–Darlinga (wartość statystyki AD oraz p–value – kolumny Stat. AD i p AD), χ<sup>2</sup> (wartość statystyki χ<sup>2</sup>, p–value oraz ilość stopni swobody – kolumny: Chi^2, Chi^2 p, Chi^2 df) oraz dopasowane parametry rozkładu teoretycznego (na poniższym rysunku Param1 i Param2),

| a stat                 | istica0               | 1_3.stw - F   | odsumowa      | anie for Zm  | iienna: dług | <mark>jość (dane</mark> l | l w statistic  | a01_3.stw)       | )     |              |          | ×        |
|------------------------|-----------------------|---------------|---------------|--------------|--------------|---------------------------|----------------|------------------|-------|--------------|----------|----------|
|                        |                       | Podsumo       | wanie for Z   | (mienna: d   | ługość (da   | ne1 w stati               | stica01_3.s    | stw)             |       |              |          |          |
|                        |                       | d K-S         | K-S           | Stat. AD     | p AD         | Chi <sup>2</sup>          | Chi^2          | Chi <sup>2</sup> | P     | Param1       | Param2   |          |
|                        |                       |               | р             |              |              |                           | р              | df               | r     |              |          |          |
|                        |                       |               |               |              |              |                           |                |                  | z     |              |          |          |
| Norm<br>(loca<br>skala | nalny<br>ation,<br>a) | 0,034096      | 0,999588      | 0,131388     | 0,999263     | 1,322798                  | 0,723727       | 3,000000         |       | 20,96216     | 0,693966 |          |
|                        |                       | L             |               |              |              |                           |                | •                |       |              | Þ        | <b>_</b> |
| S 1                    | Statystyk             | i opisowe (da | ane1 w statis | tica01_3.stw | /) Pode      | sumowanie fo              | r Zmienna: dłu | ugość (dane i    | 1 w s | tatistica01_ | 3.stw)   |          |

Okno udostępnia również przyciski umożliwiające szybkie przygotowanie wykresów porównujących:

- dystrybuantę empiryczną i teoretyczną (przycisk Dystrybuanta empiryczna),
- histogram liczebności z nałożoną funkcją gęstości rozkładu teoretycznego (przycisk Histogram z dopasowaniem),
- histogram liczebności skumulowanych z nałożoną dystrybuantą rozkładu teoretycznego (przycisk Skumulowany histogram),
- wykres prawdopodobieństwo-prawdopodobieństwo (przycisk Wykres P-P),
- wykres kwantyl-kwantyl (przycisk **Wykres Q-Q**),
- wykres pudełkowy (przycisk Wykres ramka–wąsy),
- zestawienie wybranych wyników i wykresów (przycisk Wykres podsumowujący).

Zakładka **Zapisz dopasowanie** pozwala na analizę wyników dopasowania uzyskanych dla wszystkich rozważanych rozkładów teoretycznych.

| Wyniki dopasowania ro     | zkładów: d | ane1 w sta   | tistica01_3 | .stw        |             |       |                |   | ? _ ×           |
|---------------------------|------------|--------------|-------------|-------------|-------------|-------|----------------|---|-----------------|
| odstawowe Zapisz dopaso   | wanie      |              |             |             |             |       |                |   | <u>S</u> ymuluj |
| Zmienne << >> dłu         | gość       | •            | Dostosuj    | rozkłady    |             |       |                |   | Anuluj          |
|                           |            | Γ            | Użyj dostos | owanych roz | kładów      |       |                |   | Opcje 🔻         |
| Rozkład                   | d K-S      | K-S          | Stat. AD    | p AD        | Chi-kwadrat | Chi 🔺 |                | - |                 |
| Johnson SU(typ , Gamm     | 0,032319   | 0,999849     | 0,086619    | 0,999982    | 0,506198    | 0,4   | ₹              |   |                 |
| Uogólniony wartości ekst  | 0,034274   | 0,999548     | 0,147229    | 0,998703    | 0,715509    | 0,6   |                |   |                 |
| Log-normalny (skala,kszt  | 0,028586   | 0,999990     | 0,102308    | 0,999938    | 0,908069    | 0,8   | †              |   |                 |
| Normalny (location,skala) | 0,034096   | 0,999588     | 0,131388    | 0,999263    | 1,322798    | 0,7   |                |   |                 |
| Trójkątny(min,max,moda)   | 0,081717   | 0,491061     | 1,475839    | 0,182364    | 3,878467    | 0,1   | $ \downarrow $ |   |                 |
| Rayleigha (skala)         | 0,572317   | 0,000000     | 40,219927   | 0,000000    | 879,590183  | 0.0   |                |   |                 |
| ■ 1 /1 1 ×                | 0 ( 40070  | 0.000000     | 40.000000   | 0.000000    | 005 00044   | لغروا | Ŧ              |   |                 |
| Macierz korelacji         | Podsu      | imowanie roz | kładu 🛛     | Zapisz      | dopasowanie |       |                |   |                 |

#### 6.2.3. Okno Statystyki opisowe

Z poziomu okna Statystyki opisowe można przeprowadzić test zgodności z rozkładem normalnym.

| 🎉 Statystyki opisowe: dane1 w statistica01_3.stw                                                                                                    | ? _ ×                                                                                                    |
|----------------------------------------------------------------------------------------------------|----------------------------------------------------------------------------------------------------|
| Zmienne: długość                                                                                                    | Podsumowanie                                                                                                    |
| Podstawowe Więcej Odporne Normalność W. prawd. i rozrzutu W. skategoryzowane Opcje                                                                                                    | Anuluj                                                                                                    |
| Rozkład       Do dopasowywania innych rozktadów używamy modułu Dopasowanie rozktadów, Analiza procesu lub wykresów (P-P lub K-K), do dopasowania danych uciętych używamy Analizy przeżycia.         © Liczba przedziałów:       10         © Przedziały całkowitoliczbowe       Analiza procesu lub wykresów (P-P lub K-K), do dopasowania danych uciętych używamy Analizy przeżycia.         Mormalne liczności oczekiwane       Testy nomalności K-S i Lillieforsa         Test W Shapiro-Wilka       Test W Shapiro-Wilka | ▶       Opcje       ▼         ●       ●       Grupami         SELECT       s       ●         ●       Momenty ważone         □       DF =         ●       W-1       ● |
| Wykres 3W dla dwóch zmiennych       Łodyga i liście         Histogramy skategoryzowane       Djagram łodyga i liście                                                                                                    | Usuwanie <u>B</u> D<br>© Przypadkami<br>• Parami                                                                                                    |

Wyniki testu Kołmogorowa-Smirnowa wyświetlane są po naciśnięciu przycisku **Tabele liczności** jeśli zaznaczona została opcja **Testy K-S i Lillieforsa** (wcześniej należy wybrać zmienną i ewentualnie zmienić domyślną liczbę przedziałów kategoryzacji danych).

| E | statistica01_3.s                                                                                                    | tw - Tab             | ela liczności: dłu                   | gość (dane1 w                      | statistica01_3       | stw)      |             | ×             |
|---|----------------------------------------------------------------------------------------------------|----------------------|--------------------------------------|------------------------------------|----------------------|-----------|-------------|---------------|
| > |                                                                                                    | Tabela li<br>K-S d=, | iczności: długoś<br>03410, p> .20; L | ść (dane1 w st<br>₋illiefors p> .2 | atistica01_3.st<br>0 | w)        |             |               |
|   |                                                                                                    | Liczba               | Skumulow.                            | Procent                            | Skumul. %            | % ogółu   | Skumulow. % |               |
|   | Klasa                                                                                                    |                      | Liczba                               | Ważnych                            | Ważnych              | Przypadki | Ogółu       |               |
|   | 18,5 <x<=19,0< th=""><th>0</th><th>0</th><th>0,00000</th><th>0,0000</th><th>0,00000</th><th>0,0000</th><th></th></x<=19,0<>       | 0                    | 0                                    | 0,00000                            | 0,0000               | 0,00000   | 0,0000      |               |
|   | 19,0 <x<=19,5< th=""><th>1</th><th>1</th><th>1,00000</th><th>1,0000</th><th>1,00000</th><th>1,0000</th><th></th></x<=19,5<>       | 1                    | 1                                    | 1,00000                            | 1,0000               | 1,00000   | 1,0000      |               |
|   | 19,5 <x<=20,0< th=""><th>6</th><th>7</th><th>6,00000</th><th>7,0000</th><th>6,00000</th><th>7,0000</th><th></th></x<=20,0<>       | 6                    | 7                                    | 6,00000                            | 7,0000               | 6,00000   | 7,0000      |               |
|   | 20,0 <x<=20,5< th=""><th>18</th><th>25</th><th>18,00000</th><th>25,0000</th><th>18,00000</th><th>25,0000</th><th></th></x<=20,5<> | 18                   | 25                                   | 18,00000                           | 25,0000              | 18,00000  | 25,0000     |               |
|   | 20,5 <x<=21,0< th=""><th>29</th><th>54</th><th>29,00000</th><th>54,0000</th><th>29,00000</th><th>54,0000</th><th></th></x<=21,0<> | 29                   | 54                                   | 29,00000                           | 54,0000              | 29,00000  | 54,0000     |               |
|   | 21,0 <x<=21,5< th=""><th>26</th><th>80</th><th>26,00000</th><th>80,0000</th><th>26,00000</th><th>80,0000</th><th></th></x<=21,5<> | 26                   | 80                                   | 26,00000                           | 80,0000              | 26,00000  | 80,0000     |               |
|   | 21,5 <x<=22,0< th=""><th>12</th><th>92</th><th>12,00000</th><th>92,0000</th><th>12,00000</th><th>92,0000</th><th></th></x<=22,0<> | 12                   | 92                                   | 12,00000                           | 92,0000              | 12,00000  | 92,0000     |               |
|   | 22,0 <x<=22,5< th=""><th>6</th><th>98</th><th>6,00000</th><th>98,0000</th><th>6,00000</th><th>98,0000</th><th></th></x<=22,5<>    | 6                    | 98                                   | 6,00000                            | 98,0000              | 6,00000   | 98,0000     |               |
|   | 22,5 <x<=23,0< th=""><th>2</th><th>100</th><th>2,00000</th><th>100,0000</th><th>2,00000</th><th>100,0000</th><th></th></x<=23,0<> | 2                    | 100                                  | 2,00000                            | 100,0000             | 2,00000   | 100,0000    |               |
|   | Braki                                                                                                    | 0                    | 100                                  | 0,00000                            |                      | 0,00000   | 100,0000    | $\overline{}$ |
| Ļ |                                                                                                    |                      |                                      |                                    |                      |           | Þ           |               |
|   | Tabela licznoś                                                                                                    | ci: długość          | (dane1 w statistica                  | a01_3.stw)                         |                      |           |             |               |

Podobnie jak poprzednio, wyniki wyświetlane są w nagłówku tabeli, tym razem wartość granicznego poziomu istotności określana jest jako: p > .20, więc nie ma podstaw do odrzucenia hipotezy o normalności rozkładu.

#### 6.2.4. Okno Analiza zdolności procesu

Zgodność danych z podstawowymi rozkładami teoretycznymi może zostać zbadana po wskazaniu opcji

| Procedury analizy procesu: dane1 w statistica01_3.stw                        | ?×            |
|------------------------------------------------------------------------------|---------------|
| Podstawowe                                                                   | <u>OK</u>     |
| Analiza zdolności procesu i granice tolerancji, dane surowe                  | Anuluj        |
| Zdolność procesu wg ISO lub DIN (rozkład zależny od czasu)                   | 🔊 Opcje 👻     |
| Powtarzalność i odtwarzalność pomiarów                                       | C Otwórz dane |
| Zdolność miemika<br>Eliniowość miemika                                       |               |
| Badanie miemika dla oceny alternatywnej                                      |               |
| MSA, dane alternatywne                                                       |               |
| Analiza zdolności - dwumianowy<br>Analiza zdolności - Poissona               |               |
| 📉 Analiza Weibulla niezawodności/czasu uszkodzeń<br>ዂ Utwórz siatkę Weibulla |               |
| Rany badań wyrywkowych, ocena liczbowa i alternatywna                        |               |
| Diagram przyczynowo-skutkowy Ishikawy                                        |               |

Analiza zdolności procesu i granice tolerancji, dane surowe. Na zakładce Rozkład można określić parametry rozkładów teoretycznych (w przypadku rozkładu normalnego, określane są na podstawie średniej i odchylenia standardowego z próby) i przeprowadzić test po naciśnięciu przycisku Dopasuj wszystkie rozkłady (oblicz parametry i d K-S).

| Analiza zdolności procesu: dane surowe: dane1 w statistica01_3.stw |                                                          |                           |         |     |                              |  |  |  |  |  |
|--------------------------------------------------------------------|----------------------------------------------------------|---------------------------|---------|-----|------------------------------|--|--|--|--|--|
| D                                                                  | ane surowe Grupow                                        | vanie Rozkład             |         |     | <u>о</u> к                   |  |  |  |  |  |
| Г                                                                  | Rozkład                                                  | 1 IC                      | Anuluj  |     |                              |  |  |  |  |  |
|                                                                    | Dopasuj wsz                                              |                           | Opcie 🗸 |     |                              |  |  |  |  |  |
|                                                                    | C <u>B</u> eta:                                          | Przesunięcie (położenie): | 0       | 500 |                              |  |  |  |  |  |
|                                                                    |                                                          | Parametr <u>s</u> kali:   | 1       | CRS | <u>s</u> s <u>s</u> <u>w</u> |  |  |  |  |  |
|                                                                    | O Wykładniczy:                                           | Przesunięcie (położenie): | 0       | by  | Grupami                      |  |  |  |  |  |
|                                                                    | C Wartości <u>e</u> kstrem                               |                           |         |     |                              |  |  |  |  |  |
|                                                                    | O Gamma:                                                 | Przesunięcie (położenie): | 0       |     |                              |  |  |  |  |  |
|                                                                    | C Log-nomalny:                                           | Przesunięcie (położenie): | 0       |     |                              |  |  |  |  |  |
|                                                                    | Normalny i ogólny inny (dopasowanie Pearsona i Johnsona) |                           |         |     |                              |  |  |  |  |  |
|                                                                    | O <u>R</u> ayleigha:                                     | Przesunięcie (położenie): | 0       |     |                              |  |  |  |  |  |
|                                                                    | ◯ Weib <u>u</u> lla:                                     | Przesunięcie (położenie): | 0       |     |                              |  |  |  |  |  |
|                                                                    |                                                          |                           |         |     |                              |  |  |  |  |  |

Wartość granicznego poziomu istotności dla rozkładu normalnego jest **n.i.**, więc mimo że wartość statystyki *D* dla rozkładu logarytmiczno normalnego ma mniejszą wartość (co oznacza że maksymalna

różnica pomiędzy dystrybuantami empiryczną i teoretyczną jest w tym przypadku najmniejsza) zgodnie z uwagą w nagłówku okna testu należy przyjąć że rozkład danych z próby jest rozkładem normalnym.

| 🔚 statistica01_3.stw - Oceny parametrów dla wszystkich rozkładów (dane1 w statistica01_3.stw) |                                                                                                    |          |          |          |          |       |          |  |  |  |
|-----------------------------------------------------------------------------------------------|----------------------------------------------------------------------------------------------------|----------|----------|----------|----------|-------|----------|--|--|--|
| >                                                                                             | Oceny parametrów dla wszystkich rozkładów<br>(dane1 w statistica01_3.stw) Zmienna: długość N = 100<br>(wartości p przy założeniu znajomości parametrów a priori)<br>Rozkłady są uporządkowane wg dobroci dopasowania do danych<br>(u góry są najlepiej dopasowane).<br>Wszystkie rozkłady z poziomem p testu Kołmogorowa-Smirnowa<br>oznaczonym jako (w kolejności od najlepszej do najgorszej) n.i,<br>0,1 <= p< 0,2 lub 0,5<=p<0,1 są dobrymi modelami danych.<br>Uwaga: Jeśli rozkład normalny pasuje do danych, to należy go użyć. |          |          |          |          |       |          |  |  |  |
|                                                                                               | Użytkow.                                                                                                    | Użytkow. | Param. 1 | Param. 2 | d K-S    | K-S   |          |  |  |  |
| Rozkład                                                                                       | Param. 1                                                                                                    | Param. 2 |          |          |          | р     |          |  |  |  |
| Log-normalny (próg, skala, kształt)                                                           | 0,00                                                                                                    |          | 3,04218  | 0,0330   | 0,028586 | n.i.  |          |  |  |  |
| Gamma( próg, skala, kształt)                                                                  | 0,00                                                                                                    |          | 0,02267  | 924,6606 | 0,030999 | n.i.  |          |  |  |  |
| Inny niż normalny (skośność, kurtoza)                                                         |                                                                                                    |          | 0,21238  | 0,2050   | 0,032319 | n.i.  |          |  |  |  |
| Normalny (położenie, skala)                                                                   |                                                                                                    |          | 20,96216 | 0,6940   | 0,034096 | n.i.l |          |  |  |  |
| Wartości ekstrem.(położenie, skala)                                                           |                                                                                                    |          | 20,62251 | 0,6559   | 0,071732 | n.i.  |          |  |  |  |
| Weibulla (próg, skala, kształt)                                                               | 0,00                                                                                                    |          | 21,30178 | 29,6473  | 0,089967 | n.i.  |          |  |  |  |
| Rayleigha (próg, skala)                                                                       | 0,00                                                                                                    |          | 14,83052 |          | 0,572317 | p<,01 |          |  |  |  |
| Wykładniczy (próg, skala)                                                                     | 0,00                                                                                                    |          | 20,96216 |          | 0,602323 | p<,01 |          |  |  |  |
| Beta (próg, sigma, kształt, kształt)                                                          | 0,00                                                                                                    | 1,000000 |          |          |          |       | <b>T</b> |  |  |  |
|                                                                                               |                                                                                                    |          |          |          |          |       |          |  |  |  |
| Oceny parametrów dla wszystkich rozkładów (dane 1 w statistica                                |                                                                                                    |          |          |          |          |       |          |  |  |  |